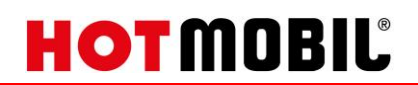

## Bedienungsanleitung

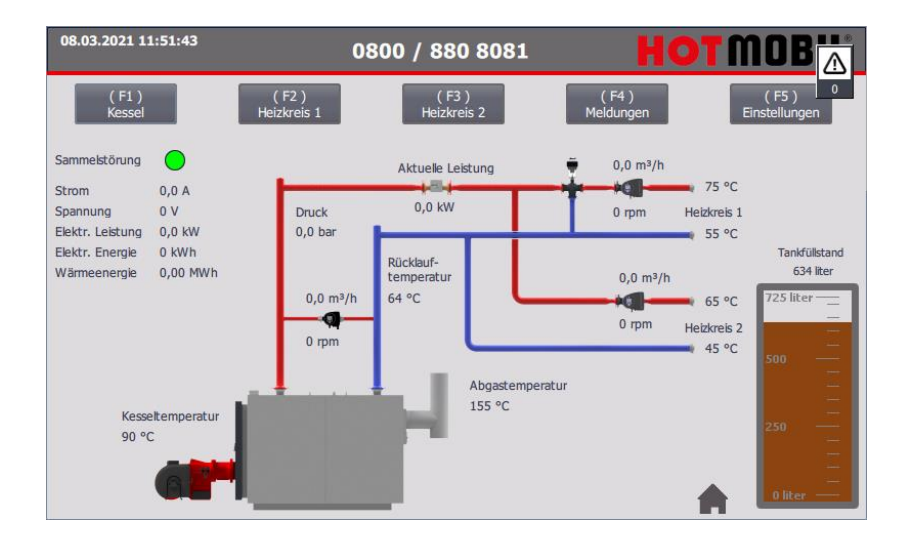

# Digitale Regelung MHZ/MHC (HOTCONTROL)

#### Dokumentation

| Ausgabe         | 03/2022 | HOTMO<br>Mobile | BIL Deutschland GmbH<br>Energiezentralen |  |  |
|-----------------|---------|-----------------|------------------------------------------|--|--|
| Sprache:        | DE      | Zeppeli         | nstraße 5                                |  |  |
| Softwareversion | 1.02.08 | D-7824          | 244 Gottmadingen                         |  |  |
|                 |         |                 | +49.77 31.94 60-0                        |  |  |
|                 |         |                 | +49.77 31.94 60-999                      |  |  |
|                 |         | _               |                                          |  |  |

www.hotmobil.de

info@hotmobil.de

Lesen und beachten Sie die Gebrauchsanleitung. Bewahren Sie die Gebrauchsanleitung für die künftige Verwendung in der Anlage auf.

Technische Änderungen und Ergänzungen sind vorbehalten.

# HOTMOBIL

### Inhaltsverzeichnis

| Inha | Inhaltsverzeichnis |                                |      |  |  |
|------|--------------------|--------------------------------|------|--|--|
| 1.   | Start              | bildschirm                     | 3    |  |  |
| 1.   | 1.                 | Werte                          | 3    |  |  |
| 1    | 2.                 | Bedienungselemente             | 4    |  |  |
| 2.   | Kess               | 21                             | 5    |  |  |
| 2.   | 1.                 | Kesseltemperatur einstellen    | 5    |  |  |
| 2    | 2.                 | Rücklaufhochhaltung            | 7    |  |  |
| 3.   | Heizl              | creise                         | 8    |  |  |
| 3.   | 1.                 | Heizkreistemperatur einstellen | 8    |  |  |
| 3    | 2.                 | Pumpen einstellen              | 9    |  |  |
| 4.   | Tank               | füllstand externer Tank        | . 10 |  |  |
| 4.   | 1.                 | Allgemeines                    | 10   |  |  |
| 4    | 2.                 | Einstellung linearer Tank      | 12   |  |  |
| 4    | 3.                 | Einstellung Zylinder liegend   | 13   |  |  |
| 4.   | 4.                 | Externen Tank aktivieren       | 14   |  |  |
| 5.   | Aufh               | eizprogramm                    | . 15 |  |  |
| 5.   | 1.                 | Vorbereitungen                 | 15   |  |  |
| 5    | 2.                 | Aufheizprogramm einstellen     | 15   |  |  |
| 5    | 3.                 | Aufheizprogramm starten        | 17   |  |  |
| 5.4  | 4.                 | Aufheizprogramm Stoppen        | 18   |  |  |
| 6.   | Meld               | ungsverwaltung                 | . 19 |  |  |
| 6.   | 1.                 | Meldungsarchiv                 | 19   |  |  |
| 7.   | Einst              | ellungen                       | . 20 |  |  |
| 7.   | 1.                 | Allgemeines                    | 20   |  |  |
| 7    | 2.                 | Auswahl Öl-Magnetventil        | 20   |  |  |
| 7.   | 3.                 | Externer Tank                  | 20   |  |  |
| 7.   | 4.                 | Uhrzeit                        | 20   |  |  |
| 7.   | 5.                 | Sprache                        | 21   |  |  |
| 7.   | 6.                 | Brennstoffumschaltung          | 21   |  |  |
| 8.   | Anha               | ng                             | . 22 |  |  |
| 8.   | 1.                 | Warn- und Fehlercodes Grundfos | 22   |  |  |
| 8    | 2.                 | Betriebsarten Pumpen Grundfos  | 27   |  |  |
| 8.   | 3.                 | Abbildungsverzeichnis          | 27   |  |  |

## HOTMOBIL

### 1. Startbildschirm

#### 1.1. Werte

Auf dem Startbild sind alle wichtigen Prozesswerte visualisiert, um den momentanen Anlagenzustand zu erkennen.

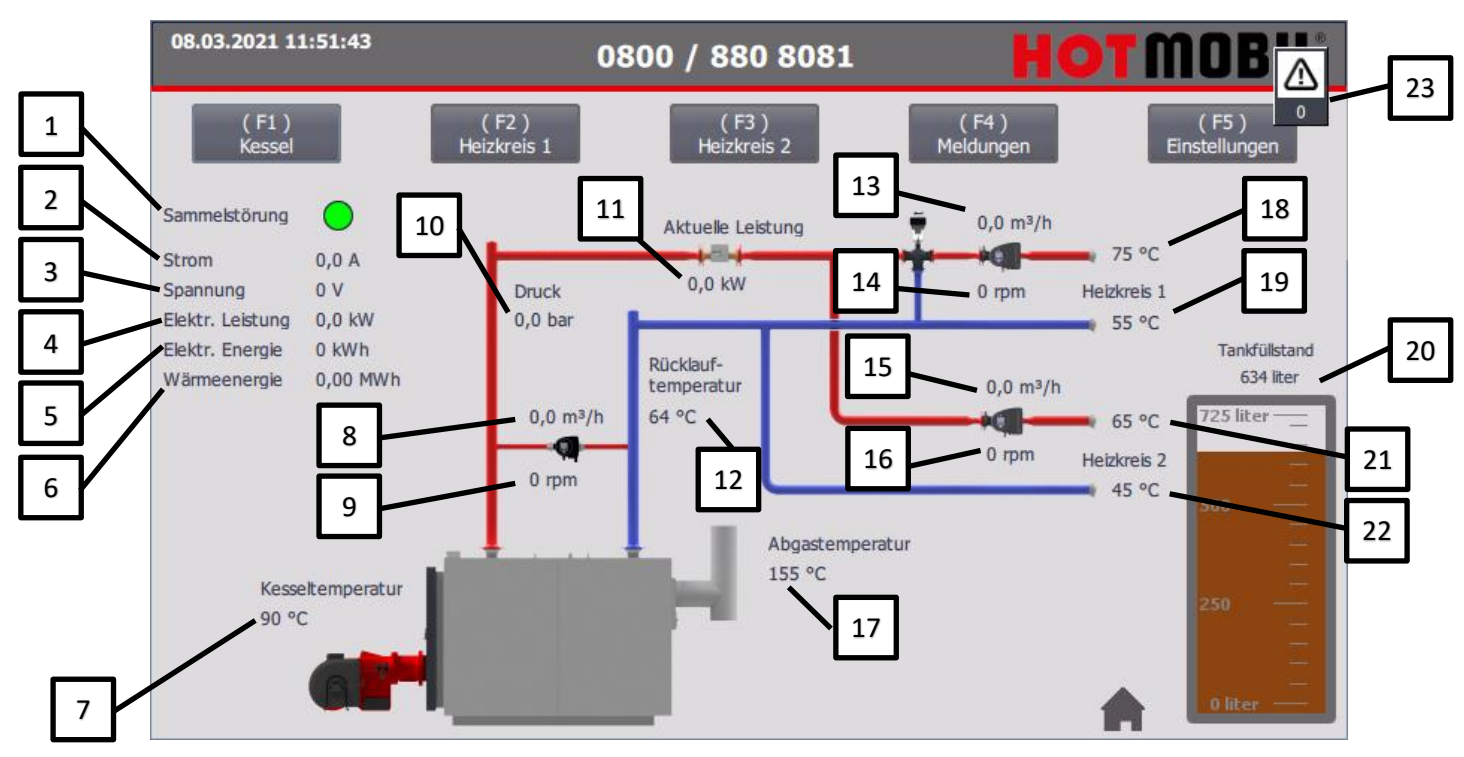

Abbildung 1 Startbildschirm

- 1. Sammelstörmeldung (Grün = keine Meldung, Rot = Sammelstörmeldung)
- 2. Stromaufnahme
- 3. Netzspannung
- 4. Elektrische Leistungsaufnahme
- 5. Elektrische Energie in kWh (Kilowattstunden)
- 6. Erzeugte Wärmeenergie in MWh (Megawattstunden)
- 7. Kesseltemperatur.
- 8. Volumenstrom Kesselkreispumpe
- 9. Motordrehzahl Kesselkreispumpe
- 10. Wasserdruck
- 11. Aktuell abgegebene Wärmeleistung
- 12. Gesamt Rücklauftemperatur
- 13. Volumenstrom Pumpe Heizkreis 1
- 14. Motordrehzahl Pumpe Heizkreis 1
- 15. Volumenstrom Pumpe Heizkreis 2
- 16. Motordrehzahl Pumpe Heizkreis 2
- 17. Abgastemperatur
- 18. Vorlauftemperatur Heizkreis 1
- 19. Rücklauftemperatur Heizkreis 1
- 20. Tankfüllstand interner Heizöltank
- 21. Vorlauftemperatur Heizkreis 1
- 22. Rücklauftemperatur Heizkreis 1
- 23. Anstehende Meldungen

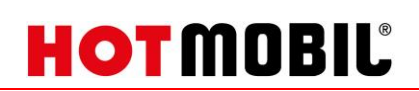

### **1.2.** Bedienungselemente

Auf dem Startbild sind alle wichtigen Prozesswerte visualisiert, um den momentanen Anlagenzustand zu erkennen.

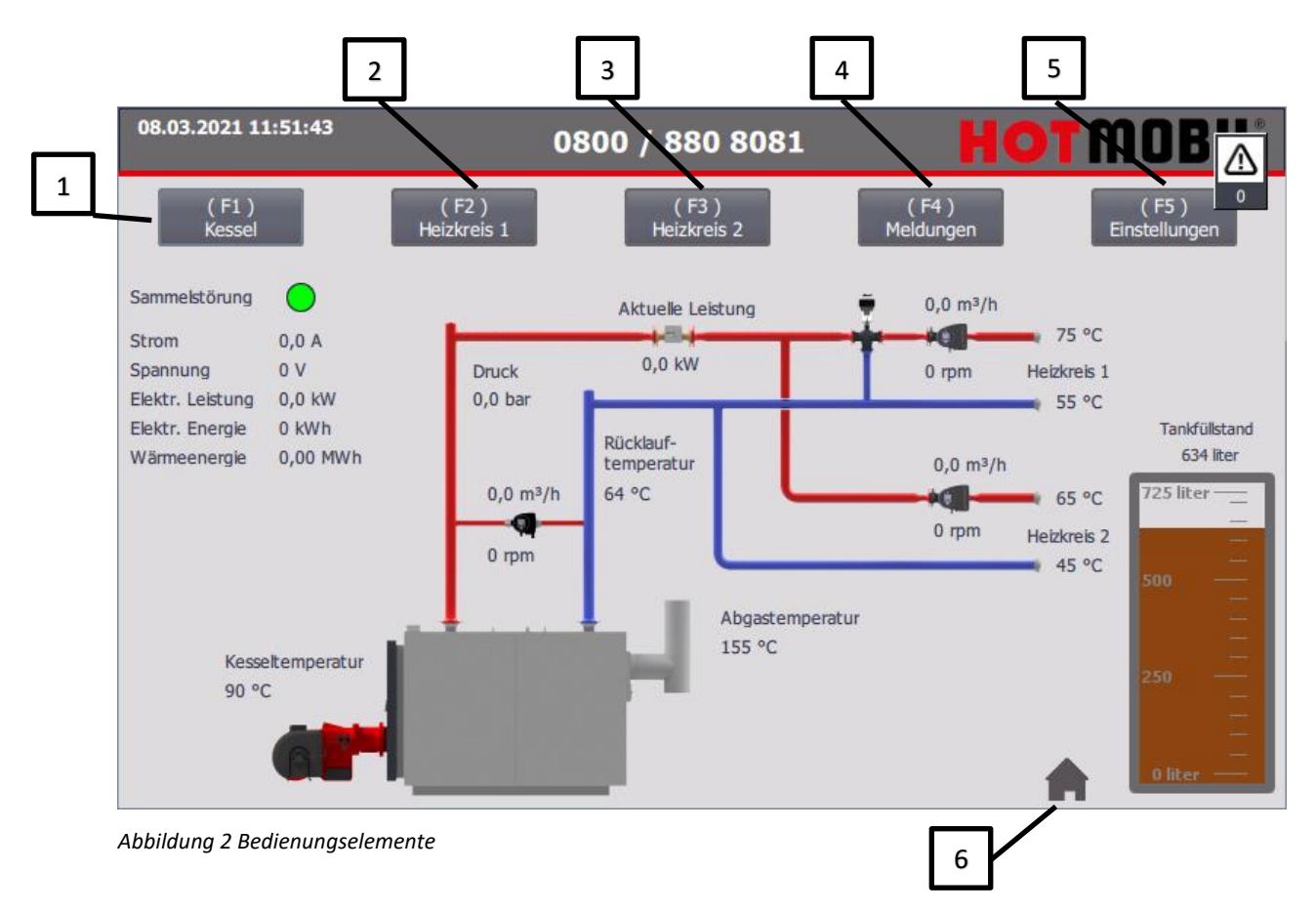

- 1. Übersicht / Einstellungen zum Kesselbetrieb (Alternativ Bedienbar über die Funktionstaste "F1")
- 2. Übersicht / Einstellungen Heizkreis 1 (Alternativ Bedienbar über die Funktionstaste "F2")
- 3. Übersicht / Einstellungen Heizkreis 2 (Alternativ Bedienbar über die Funktionstaste "F3")
- 4. Anzeige des Meldungsarchivs (Alternativ Bedienbar über die Funktionstaste "F4")
- 5. Allgemeine Einstellungen (Alternativ Bedienbar über die Funktionstaste "F5")
- 6. Home-Button (Alternativ Bedienbar über die Funktionstaste "F7")

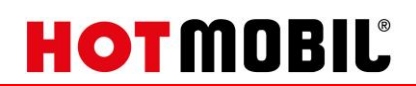

### 2. Kessel

#### 2.1. Kesseltemperatur einstellen

Im Fenster Menü "Kessel" werden alle relevanten Informationen angezeigt.

Um die Kesseltemperatur zu ändern, drücken Sie auf dem Start-Bildschirm auf "Kessel" (alternativ betätigen Sie die Funktionstaste "F1").

Drücken Sie auf das Eingabefeld hinter "Soll Temperatur". Es erscheint ein Eingabefenster.

| 08.03.2021 11:52:29 | 0800 / 88 | 0 8081                   | OT MOB      |
|---------------------|-----------|--------------------------|-------------|
|                     | Ke        | ssel                     | 0           |
| Brenner Freigabe:   | AUS       | Störung Brenner          | •           |
| Soll Temperatur:    | 65 °C     | NOT-Halt                 |             |
| Ist Temperatur:     | 90 °C     | Min-Druck                |             |
| Rücklauftemperatur  | 64 °C     | STB                      |             |
| Abgastemperatur     | 155 °C    | Öl-Leckage               |             |
| Druck               | 0,0 bar   | Betrieb Kesselkreispumpe |             |
| Tankfüllstand       | 634 liter | Brennerstarts            | 0           |
| Aktuelle Leistung   | 0 kW      | Betriebsstunden Brenner  | 0 h         |
| Wärmemenge          | 0 kW/h    | Rücklaufhochhaltung      | Zurück (F8) |

Abbildung 3 Kesseleinstellungen

Tippen Sie die gewünschte Kesseltemperatur ein.

HINWEIS: Der Temperaturbereich, in dem die Solltemperaturen eingestellt werden können, ist je nach Anlagenausführung begrenzt.

|            |      |   |   |     |      |     |               | × |
|------------|------|---|---|-----|------|-----|---------------|---|
| Max        | : 95 |   |   |     |      |     | -             | h |
| 90<br>Min: | 65   |   |   |     |      |     | ×             | J |
|            | 7    | 8 | 9 | A   | В    | С   | ~             |   |
|            | 4    | 5 | 6 | D   | E    | F   |               |   |
|            | 1    | 2 | 3 | Del | Home | End | Ę             |   |
|            | 0    | - | , | Esc | Help | +   | $\rightarrow$ |   |
|            |      |   |   |     |      |     |               |   |

Abbildung 4 Eingabefeld Kesseltemperatur

Grau hinterlegte Felder, wie zum Beispiel die Ist-Temperatur, sind nur Anzeigefelder. Es kann nichts verstellt werden.

# HOTMOBIL

Um den Kessel zu starten, wird der Schiebeschalter "Brenner Freigabe" gedrückt. Wenn die Kesseltemperatur unter der Solltemperatur liegt, wird der Brenner gestartet.

| <sup>23.02.2022</sup> 12:23:01 0800 / 880 8081 |           |                          | OTMOBIL     |
|------------------------------------------------|-----------|--------------------------|-------------|
|                                                | Ke        | ssel                     |             |
| Brenner Freigabe:                              | EIN       | Störung Brenner          |             |
| Soll Temperatur:                               | 65 °C     | NOT-Halt                 |             |
| Ist Temperatur:                                | 0 °C      | Min-Druck                |             |
| Rücklauftemperatur                             | 0 °C      | STB                      |             |
| Abgastemperatur                                | 0 °C      | Öl-Leckage               |             |
| Druck                                          | 0,0 bar   | Betrieb Kesselkreispumpe | . 🔴         |
| Tankfüllstand                                  | 0 liter   | Brennerstarts            | 1           |
| Aktuelle Leistung                              | 0 kW      | Betriebsstunden Brenner  | 1,73 h      |
| Wärmemenge                                     | 0,00 MW/h | Rücklaufhochhaltung      | Zurück (F8) |

Abbildung 5 Brennerfreigabe

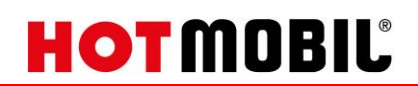

### 2.2. Rücklaufhochhaltung

Um in das Menü "Rücklaufhochhaltung" zu kommen, navigieren Sie in das Menü "Kessel" (oder Funktionstaste "F1") und drücken den Button "Rücklaufhochhaltung" im unteren Bildschirmrand.

#### Die Rücklaufhochhaltung wird über die Rücklauftemperatur geregelt. Bei Unterschreiten einer Mindesttemperatur läuft die Kesselkreispumpe an. Bei Überschreiten einer Mindesttemperatur schaltet die Kesselkreispumpe wieder aus.

HINWEIS: Je nach Anlagenausführung wird die Rücklaufhochhaltung über eine Kesselkreispumpe oder ein Mischventil im Rücklauf geregelt.

Im Übersichtsfenster kann die Betriebsart (Voreinstellung: Const Speed (Konstantdrehzahl)) und der Sollwert (Voreinstellung: 15% bezogen auf den Drehzahlbereich) der Pumpe eingestellt werden.

Der eingestellte Sollwert muss einen Volumenstrom von 1/3 des Nennvolumenstroms der Anlage betragen. Stellen Sie den Sollwert anhand des angezeigten Volumenstroms ein.

BEISPIEL:

MHZ150kW

| Nennvolumenstrom Heizkreis:       | ~ 6,5 m³/h |
|-----------------------------------|------------|
| Volumenstrom Rücklaufhochhaltung: | ~ 2,2 m³/h |

| 23.02.2022 11:00:29 | 0800 / 880 8081 |                  | HOTMOBIĽ    |
|---------------------|-----------------|------------------|-------------|
|                     | Rücklaufh       | ochhaltung       |             |
| Betriebsart Pumpe   | Const Speed     | Betrieb Pumpe    | •           |
| Sollwert Pumpe      | 15 %            | Störung Pumpe    |             |
| Volumenstrom        | 0,0 m³/h        | Warnung Pumpe    |             |
| Differenzdruck      | 0,00 bar        | Warncode Pumpe   |             |
| Drehzahl            | 0 rpm           | kein             |             |
|                     |                 | Fehlercode Pumpe | Zurück (F8) |

Abbildung 6 Rücklaufanhebung

Unter den Punkten "Warncode und Fehlercode Pumpe" werden die Klartextmeldungen der Pumpen angezeigt.

Eine Übersicht der Fehler- und Warncodes befindet sich im Anhang unter *Warn- und Fehlercodes Grundfos*.

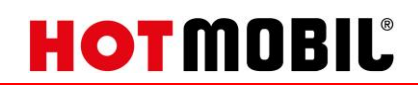

### 3. Heizkreise

#### **3.1.** Heizkreistemperatur einstellen

Um in das Menü der Heizkreise zu kommen, navigieren Sie in das Menü "Heizkreis 1" oder "Heizkreis 2" (Funktionstaste "F2" oder "F3").

Je nach Funktionsumfang des Heizkreises (gemischt oder ungemischt) kann die Solltemperatur eingestellt werden.

Drücken Sie auf das Eingabefeld hinter "Soll-Temperatur".

| 08.03.2021 11:53:33 | 0800 / 88     | HOTMOB           |             |
|---------------------|---------------|------------------|-------------|
|                     | Heizl         | creis 1          | 0           |
| Soll-Temperatur     | 20 °C         | Betrieb Pumpe    | •           |
| Betriebsart Pumpe   | Const Speed ▽ | Störung Pumpe    |             |
| Pumpe Ein/Aus       | AUS           | Warnung Pumpe    | •           |
| Sollwert Pumpe      | 50 %          | Warncode Pumpe   |             |
| Ist-Temperatur      | 75 °C         | kein             |             |
| Volumenstrom        | 0,0 m³/h      | Fehlercode Pumpe |             |
| Differenzdruck      | 0,00 bar      | kein             |             |
| Drehzahl            | 0 rpm         |                  |             |
|                     |               | Aufheizprogramm  | Zurück (F8) |

Abbildung 7 Einstellungen Heizkreis

Es erscheint ein Eingabefenster.

|               |   |   |     |      |     |               | × |
|---------------|---|---|-----|------|-----|---------------|---|
| Max: 95       |   |   |     |      |     |               |   |
| 20<br>Min: 20 |   |   |     |      |     | S             |   |
| 7             | 8 | 9 | A   | В    | С   | ~             |   |
| 4             | 5 | 6 | D   | E    | F   |               |   |
| 1             | 2 | 3 | Del | Home | End | Ę             |   |
| 0             | - | , | Esc | Help | +   | $\rightarrow$ |   |
|               |   |   |     |      |     | L             |   |

Abbildung 8 Eingabefeld Heizkreis

HINWEIS: Der Temperaturbereich, in dem die Solltemperaturen eingestellt werden können, ist je nach Anlagenausführung begrenzt.

Grau hinterlegte Felder, wie zum Beispiel die Ist-Temperatur, sind nur Anzeigefelder. Es kann nichts verstellt werden.

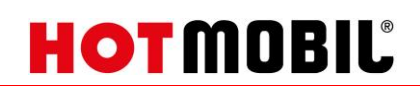

#### 3.2. Pumpen einstellen

Die Pumpen der Heizkreise können in verschiedenen Betriebsarten betrieben werden. Die Auswahl der Betriebsart erfolgt im entsprechenden Menü des einzelnen Heizkreises.

Um die Pumpe einzuschalten, ist im Menü der Schiebeschalter für "Pumpe Ein/Aus" auf "Ein" zu stellen.

| 08.03.2021 11:53:33 | 0800 / 88   |                  |             |
|---------------------|-------------|------------------|-------------|
|                     | 0           |                  |             |
| Soll-Temperatur     | 20 °C       | Betrieb Pumpe    | •           |
| Betriebsart Pumpe   | Const Speed | Störung Pumpe    |             |
| Pumpe Ein/Aus       | AUS         | Warnung Pumpe    |             |
| Sollwert Pumpe      | 50 %        | Warncode Pumpe   |             |
| Ist-Temperatur      | 75 °C       | kein             |             |
| Volumenstrom        | 0,0 m³/h    | Fehlercode Pumpe |             |
| Differenzdruck      | 0,00 bar    | kein             |             |
| Drehzahl            | 0 rpm       |                  |             |
|                     |             | Aufheizprogramm  | Zurück (F8) |

Abbildung 9 Pumpe Ein/Aus

Die Betriebsart der Pumpe kann über das DropDown Menü "Betriebsart Pumpe" eingestellt werden.

Eine Übersicht der Betriebsarten finden Sie im Anhang unter Betriebsarten Pumpen Grundfos.

### 4. Tankfüllstand externer Tank

Um einen Füllstand eines externen Tanks zu erfassen, ist es nötig die externe Pegelsonde am dafür vorgesehenen Stecker in der Anlage einzustecken und die Einstellungen vorzunehmen.

### 4.1. Allgemeines

Um die Parameter für einen externen Tank einzustellen, navigieren Sie über den Startbildschirm auf "Einstellungen" (Alternativ Funktionstaste "F5") und drücken auf den Button "Einstellungen ext. Tank".

| 08.03.2021 11:54:54                      | 0800 / 880 8081            |                 |
|------------------------------------------|----------------------------|-----------------|
| V1.02.8                                  | Einstellungen              | 0               |
| Auswahl Öl-Magnetventil<br>intern/extern | Externer Tank              | Sprachauswahl   |
| INTERN                                   | AUS                        | Deutsch         |
|                                          | Einstellungen<br>ext. Tank | Uhrzeit stellen |
|                                          | LOGIN                      | Zurück (F8)     |

Abbildung 10 Einstellungen

Es erscheint das entsprechende Bild.

| 08.03.2021 12:01:12 | 0800 / 88     | 0 8081                                                                            | HOTMOB                                                                      |
|---------------------|---------------|-----------------------------------------------------------------------------------|-----------------------------------------------------------------------------|
|                     | Einstellungen | externer Tank                                                                     | 0                                                                           |
| Tankform            | keiner 🗢      |                                                                                   |                                                                             |
| Messbereich Sonde   | keine 🗢       |                                                                                   |                                                                             |
| Tankhöhe innen      | 0 cm          |                                                                                   |                                                                             |
| Füllstand liter     | 0 kr          | Messberei<br>100 mbar<br>150 mbar<br>200 mbar<br>250 mbar<br>400 mbar<br>500 mbar | ch Max. Ölsäule<br>1,25 m<br>1,85 m<br>2,50 m<br>3,00 m<br>4,90 m<br>6,00 m |
|                     |               |                                                                                   | Zurück (F8)                                                                 |

Abbildung 11 Einstellungen externer Tank

## HOTMOBIL

Nun kann die Form des Tanks ausgewählt werden.

Zur Verfügung stehen die Formen "Linearer Tank" und "Zylinder liegend".

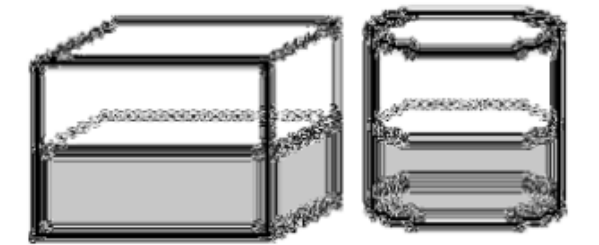

Abbildung 12 Linearer Tank

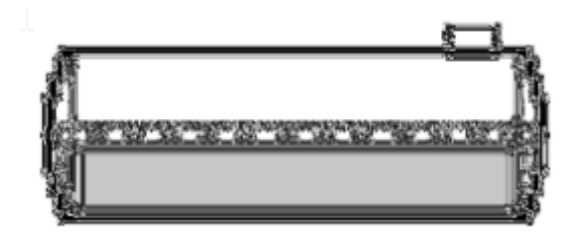

Abbildung 13 Zylindrischer Tank (liegend)

### 4.2. Einstellung linearer Tank

Stellen sie im DropDown Menü "Tankform" den Wert "linearer Tank" ein.

Schauen Sie auf dem Typenschild der Sonde nach, welchen Messbereich diese hat. In der Regel haben die Messsonden einen Messbereich von 250mbar.

Falls eine andere Sonde genommen wird, vergleichen Sie den Messbereich mit der maximalen Höhe, um sicher zu gehen, dass die Sonde später richtig arbeitet.

Ermitteln Sie die Tankhöhe innen in Zentimetern (cm) und tragen diese bei "Tankhöhe innen" ein..

Zum Schluss geben Sie noch die maximale Füllmenge des Tanks laut Typenschild an.

| 08.03.2021 12:02:08 | 0800 /        | H               |                       |                        |
|---------------------|---------------|-----------------|-----------------------|------------------------|
|                     | Einstellung   | en externer Tan | ık                    | 0                      |
| Tankform            | Linearer Tank |                 | فأجلاهم               |                        |
| Messbereich Sonde   | 250 mbar 5    |                 | T.                    | A CARGE CONTRACT       |
| Tankhöhe innen      | 160 cm        |                 |                       |                        |
| Füllmenge           | 1500 ltr      |                 |                       |                        |
| Füllstand liter     | 827 ltr       | 10 M            | essbereich<br>00 mbar | Max. Ölsäule<br>1,25 m |
|                     |               | 20              | 00 mbar<br>00 mbar    | 2,50 m                 |
|                     |               | 40              | 50 mbar<br>00 mbar    | 3,00 m<br>4,90 m       |
|                     |               | 50              | 00 mbar               | 6,00 m                 |
|                     |               |                 |                       |                        |

Abbildung 14 Einstellungen linearer Tank

### 4.3. Einstellung Zylinder liegend

Stellen sie im DropDown Menü "Tankform" den Wert "Zylinder liegend" ein.

Schauen Sie auf dem Typenschild der Sonde nach, welchen Messbereich diese hat. In der Regel haben die Messsonden einen Messbereich von 250mbar.

Falls eine andere Sonde genommen wird, vergleichen Sie den Messbereich mit der maximalen Höhe, um sicherzugehen, dass die Sonde später richtig arbeitet.

Ermitteln Sie die Tankhöhe innen in Zentimetern (cm) und tragen diese bei "Tankhöhe innen" ein.

08.03.2021 12:02:49 0800 / 880 8081 Einstellungen externer Tank Tankform Zylinder liegend  $\nabla$ Messbereich Sonde 250 mbar  $\bigtriangledown$ Tankhöhe innen 160 cm Tanklänge 840 cm Messbereich Max. Ölsäule Füllstand liter 9547 ltr 1,25 m 100 mbar 150 mbar 1,85 m 200 mbar 2,50 m 250 mbar 3,00 m 4,90 m 400 mbar 500 mbar 6,00 m Zurück (F8)

Ermitteln die die Tanklänge in Zentimeter (cm) und tragen diese bei "Tanklänge" ein.

Abbildung 15 Einstellungen Zylinder liegend

### 4.4. Externen Tank aktivieren

Um die Berechnung des externen Tanks zu starten, gehen Sie wieder zurück (F8) auf die Einstellungen und drücken Sie den Schiebeschalter unter "Externer Tank" auf die Stellung "Ein".

| 08.03.2021 11:54:54                      | 0800 / 880 8081            | HOTMOB          |
|------------------------------------------|----------------------------|-----------------|
| V1.02.8                                  | Einstellungen              | 0               |
| Auswahl Öl-Magnetventil<br>intern/extern | Externer Tank              | Sprachauswahl   |
| INTERN                                   | AUS                        | Deutsch         |
|                                          | Einstellungen<br>ext. Tank | Uhrzeit stellen |
|                                          |                            |                 |
|                                          |                            |                 |
|                                          |                            |                 |
|                                          |                            |                 |
|                                          | LOGIN                      | Zurück (F8)     |

Abbildung 16 Externen Tank aktivieren

Der Tankfüllstand wird nun im Fenster "Einstellungen ext. Tank" angezeigt.

| 08.03.2021 12:02:49 | 080              | 0 / 88             | H             | OTM          |                  |             |
|---------------------|------------------|--------------------|---------------|--------------|------------------|-------------|
|                     | Einstellu        | ngen               | externer Tank |              |                  | 0           |
| Tankform            | Zylinder liegend | $\bigtriangledown$ |               |              |                  |             |
| Messbereich Sonde   | 250 mbar         | $\bigtriangledown$ | <u>A</u>      |              |                  |             |
| Tankhöhe innen      | 160 cm           |                    |               |              |                  |             |
| Tanklänge           | 840 cm           |                    |               |              |                  |             |
|                     |                  |                    |               |              |                  |             |
| Füllstand liter     | 9547 ltr         |                    | Messi         | bereich      | Max. Ölsäule     |             |
|                     |                  |                    | 100 n         | ıbar<br>ıbar | 1,25 m<br>1.85 m |             |
|                     |                  |                    | 200 n         | ıbar         | 2,50 m           |             |
|                     |                  |                    | 250 m         | nbar         | 3,00 m           |             |
|                     |                  |                    | 500 n         | ıbar<br>ıbar | 6,00 m           |             |
|                     |                  |                    |               |              |                  | Zurück (F8) |

Abbildung 17 Füllstand externer Tank

### 5. Aufheizprogramm

#### 5.1. Vorbereitungen

Das Aufheizprogramm ist frei definierbar. 30 einstellbare Tage stehen zur Verfügung.

Es muss die Maximaltemperatur eingestellt werden. Bei dieser Temperatur stoppt das Programm im Fehlerfall, um Schäden zu verhindern.

| M | Maximaltemperatur-<br>begrenzung |  |  |  |  |
|---|----------------------------------|--|--|--|--|
|   | 60 °C                            |  |  |  |  |

Abbildung 18 Maximaltemperaturbegrenzung

Um das Aufheizprogramm aufzuzeichnen, muss ein USB-Stick in den dafür vorgesehenen Anschluss seitlich am Schaltschrank eingesteckt werden. Ohne dies zuvor gemacht zu haben, kann nicht aufgezeichnet werden. Ein späteres Herunterladen der Daten ist nicht möglich.

### 5.2. Aufheizprogramm einstellen

Um ein Aufheizprogramm zu definieren, navigieren Sie über die Startseite zu "Heizkreis 1" (Funktionstaste "F2") und drücken in diesem Fenster den Button "Aufheizprogramm".

| 08.03.2021 11:53:33 | 0800 / 88                      | 0 8081           | HOTMOB      |
|---------------------|--------------------------------|------------------|-------------|
|                     | Heizk                          | reis 1           | 0           |
| Soll-Temperatur     | 20 °C                          | Betrieb Pumpe    | •           |
| Betriebsart Pumpe   | Const Speed $\bigtriangledown$ | Störung Pumpe    | •           |
| Pumpe Ein/Aus       | AUS                            | Warnung Pumpe    | •           |
| Sollwert Pumpe      | 50 %                           | Warncode Pumpe   |             |
| Ist-Temperatur      | 75 °C                          | kein             |             |
| Volumenstrom        | 0,0 m³/h                       | Fehlercode Pumpe |             |
| Differenzdruck      | 0,00 bar                       | kein             |             |
| Drehzahl            | 0 rpm                          |                  |             |
|                     |                                | Aufheizprogramm  | Zurück (F8) |

Abbildung 19 Heizkreis 1 - Aufheizprogramm

# HOTMOBIL

Es erscheint das Einstellungsfenster.

| 08.03.20 | 021 11:53:52 | 2 |        | 0800  | / 880    | 8081   |       | HO             |                                  |
|----------|--------------|---|--------|-------|----------|--------|-------|----------------|----------------------------------|
| Tag 1    | 20 °C        | 0 | Tag 11 | 20 °C | 0        | Tag 21 | 20 °C | 0              | 0<br>START                       |
| Tag 2    | 20 °C        | 0 | Tag 12 | 20 °C | 0        | Tag 22 | 20 °C | 0              | STOP                             |
| Tag 3    | 20 °C        | 0 | Tag 13 | 20 °C | 0        | Tag 23 | 20 °C | 0              | Trendanzeige                     |
| Tag 4    | 20 °C        | 0 | Tag 14 | 20 °C | 0        | Tag 24 | 20 °C | <mark>0</mark> | Programm gestoppt                |
| Tag 5    | 20 °C        | 0 | Tag 15 | 20 °C | 0        | Tag 25 | 20 °C | 0              |                                  |
| Tag 6    | 20 °C        | 0 | Tag 16 | 20 °C | 0        | Tag 26 | 20 °C | 0              |                                  |
| Tag 7    | 20 °C        | 0 | Tag 17 | 20 °C | 0        | Tag 27 | 20 °C | <b>0</b>       |                                  |
| Tag 8    | 20 °C        | 0 | Tag 18 | 20 °C | <b>0</b> | Tag 28 | 20 °C | 0              | Maximaltemperatur-<br>begrenzung |
| Tag 9    | 20 °C        | 0 | Tag 19 | 20 °C | 0        | Tag 29 | 20 °C | 0              | 60 °C                            |
| Tag 10   | 20 °C        | 0 | Tag 20 | 20 °C | 0        | Tag 30 | 20 °C | 0              | Zurück (F8)                      |

Abbildung 20 Aufheizprogramm 1

Nun definieren Sie die Temperaturen der einzelnen Tage und stellen den Schiebeschalter auf "1".

| 19.07.2 | 021 12:19:27 | 08           | 00 / 880 8081   | H       |                                         |
|---------|--------------|--------------|-----------------|---------|-----------------------------------------|
| Tag 1   | 20 °C        | Tag 11 55 °C | Tag 21          | 20 °C   | 4<br>START                              |
| Tag 2   | 25 °C        | Tag 12 50 °C | Tag 22          | 2 20 °C | STOP                                    |
| Tag 3   | 30 °C        | Tag 13 45 °C | <b>1</b> Tag 23 | 3 20 °C | Trendanzeige                            |
| Tag 4   | 35 ℃         | Tag 14 40 °C | 1 Tag 24        | 20 °C   | Programm gestoppt                       |
| Tag 5   | 40 °C        | Tag 15 35 °C | 1 Tag 25        | 5 20 °C | l i i i i i i i i i i i i i i i i i i i |
| Tag 6   | 45 °C        | Tag 16 30 °C | 1 Tag 26        | 5 20 °C | l i i i i i i i i i i i i i i i i i i i |
| Tag 7   | 50 °C        | Tag 17 25 °C | 1 Tag 27        | 20 °C   | l                                       |
| Tag 8   | 55 °C        | Tag 18 20 °C | <b>1</b> Tag 28 | 3 20 °C | Maximaltemperatur-<br>begrenzung        |
| Tag 9   | 55 °C        | Tag 19 20 °C | <b>0</b> Tag 29 | 20 °C   | 60 °C                                   |
| Tag 10  | 55 °C 1      | Tag 20 20 °C | <b>0</b> Tag 30 | 20 °C   | Zurück (F8)                             |

Dies kann wie im Beispiel so aussehen:

Abbildung 21 Aufheizprogramm 2

HINWEIS: Zwischen den Tagen darf kein Tag fehlen bzw. auf "0" stehen. Das Programm würde dann nach dem letzten aktivierten Tag abbrechen.

### 5.3. Aufheizprogramm starten

| 19.07.2 | 2021 12:19:27 |        | 0800        | ) / 880 | 8081   |       | HO       |                                  |
|---------|---------------|--------|-------------|---------|--------|-------|----------|----------------------------------|
| Tag 1   | 20 °C         | Tag 11 | 55 °C       | 1       | Tag 21 | 20 °C | 0        | 4<br>START                       |
| Tag 2   | 25 °C         | Tag 12 | 50 °C       | 1       | Tag 22 | 20 °C | <b>0</b> | STOP                             |
| Tag 3   | 30 °C         | Tag 13 | <b>45 ℃</b> | 1       | Tag 23 | 20 °C | 0        | Trendanzeige                     |
| Tag 4   | 35 °C         | Tag 14 | 40 °C       | 1       | Tag 24 | 20 °C | 0        | Programm gestoppt                |
| Tag 5   | 40 °C         | Tag 15 | 35 °C       | 1       | Tag 25 | 20 °C | 0        |                                  |
| Tag 6   | 45 °C         | Tag 16 | 30 ℃        | 1       | Tag 26 | 20 °C | 0        |                                  |
| Tag 7   | 50 °C         | Tag 17 | 25 °C       | 1       | Tag 27 | 20 °C | 0        |                                  |
| Tag 8   | 55 °C         | Tag 18 | 20 °C       | 1       | Tag 28 | 20 °C | 0        | Maximaltemperatur-<br>begrenzung |
| Tag 9   | 55 °C         | Tag 19 | 20 °C       | 0       | Tag 29 | 20 °C | 0        | 60 °C                            |
| Tag 10  | 55 °C         | Tag 20 | 20 °C       | 0       | Tag 30 | 20 °C | 0        | Zurück (F8)                      |

Um das Aufheizprogramm zu starten, drücken Sie den Button "START".

Die Anzeige rechts springt auf "Programm gestartet" und es wird der Aktuelle Tag angezeigt.

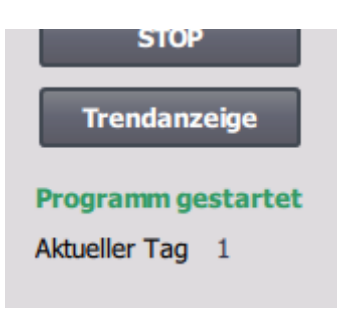

Abbildung 23 Programm gestartet

Dies wird auch auf dem Startbildschirm im unteren Bildschirmrand angezeigt.

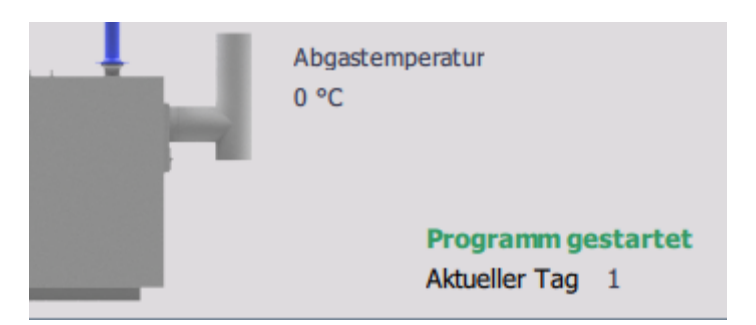

Abbildung 24 Programm gestartet - Startseite

Abbildung 22 Aufheizprogramm 3

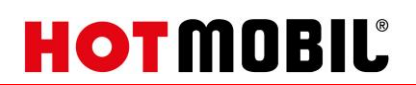

#### 5.4. Aufheizprogramm Stoppen

Das Programm endet automatisch am letzten eingestellten Tag.

BEISPIEL:

Angenommen Sie definieren 3 Tage mit jeweils unterschiedlichen Temperaturen (20, 25, 30°C) und starten das Programm am Montag um 10:00 Uhr. Temperatur 20°C Montag 10:00 Uhr bis Dienstag 9:59 Temperatur 25°C Dienstag 10:00 Uhr bis Mittwoch 9:59 Temperatur 30°C Mittwoch 10:00 Uhr bis Donnerstag 9:59

Demnach endet Das Programm am Donnerstag um 9:59 Uhr.

Um das Aufheizprogramm manuell zu stoppen, navigieren Sie über die Startseite zu "Heizkreis 1" (Funktionstaste "F2") und drücken in diesem Fenster den Button "Aufheizprogramm". Anschließend auf den Button "STOP"

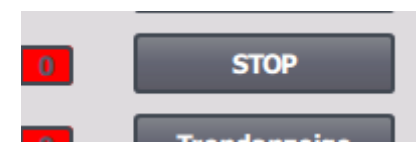

Abbildung 25 Aufheizprogramm stoppen

Das Aufheizprogramm wird gestoppt.

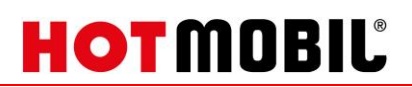

### 6. Meldungsverwaltung

### 6.1. Meldungsarchiv

Im Meldungsarchiv werden die Stör- und Warnmeldungen gespeichert.

| 08.03.2021 11:54:38 |                |            |        |                                                                                   |  |  |  |  |  |
|---------------------|----------------|------------|--------|-----------------------------------------------------------------------------------|--|--|--|--|--|
|                     | Meldungsarchiv |            |        |                                                                                   |  |  |  |  |  |
| Nr.                 | Zeit           | Datum      | Status | Text                                                                              |  |  |  |  |  |
| 5                   | 11:47:38       | 08.03.2021 | KG     | Öl Leckage !                                                                      |  |  |  |  |  |
| 4                   | 11:47:38       | 08.03.2021 | KG     | Sicherheitstemperaturbegrenzer ausgelöst!                                         |  |  |  |  |  |
| 2                   | 11:47:38       | 08.03.2021 | KG     | Min-Druck ausgelöst!                                                              |  |  |  |  |  |
| 1                   | 11:47:38       | 08.03.2021 | KG     | NOT-Halt ausgelöst oder Hauptschalter aus!                                        |  |  |  |  |  |
| 260000              | 11:44:03       | 08.03.2021 | К      | Ungültiges Passwort oder Benutzernamen. Anmeldung fehlgeschlagen.                 |  |  |  |  |  |
| 5                   | 11:38:25       | 08.03.2021 | К      | Öl Leckage !                                                                      |  |  |  |  |  |
| 4                   | 11:38:25       | 08.03.2021 | К      | Sicherheitstemperaturbegrenzer ausgelöst!                                         |  |  |  |  |  |
| 2                   | 11:38:25       | 08.03.2021 | K      | Min-Druck ausgelöst!                                                              |  |  |  |  |  |
| 1                   | 11:38:25       | 08.03.2021 | К      | NOT-Halt ausgelöst oder Hauptschalter aus!                                        |  |  |  |  |  |
| 140000              | 11:38:27       | 08.03.2021 | К      | Verbindung aufgebaut: HMI_Verbindung_1, Station 192.168.0.1, Baugruppenträger 0,  |  |  |  |  |  |
| 80026               | 11:38:26       | 08.03.2021 | К      | Initialisierung der Archive beendet. Alle Archive OK.                             |  |  |  |  |  |
| 80028               | 11:38:26       | 08.03.2021 | К      | Initialisierung der Archive gestartet.                                            |  |  |  |  |  |
| 110001              | 11:38:26       | 08.03.2021 | К      | Wechsel in die Betriebsart 'Online'.                                              |  |  |  |  |  |
| 270006              | 11:38:26       | 08.03.2021 | К      | Projekt geändert: Meldungen können aus dem persistenten Meldepuffer nicht wiederh |  |  |  |  |  |
|                     |                |            |        |                                                                                   |  |  |  |  |  |
|                     |                |            |        |                                                                                   |  |  |  |  |  |
| ▲                   |                |            |        | ₽                                                                                 |  |  |  |  |  |
|                     |                |            |        | Zurück (F8)                                                                       |  |  |  |  |  |

Abbildung 26 Meldungsverwaltung

Zur Spalte Status gibt es drei mögliche Status:

- K: Meldung ist gekommen
- Q: Meldung wurde quittiert
- G: Meldung ist gegangen

Diese Status können in Kombination auftreten.

#### BEISPIEL:

#### Siehe Abbildung 26.

Hier kann nachvollzogen werden, wann welche Stör- bzw. Warnmeldung gekommen oder gegangen ist.

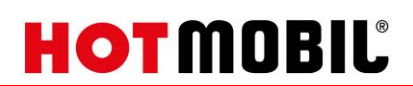

### 7. Einstellungen

### 7.1. Allgemeines

Den Menüpunkt "Einstellungen" erreichen Sie über den Button "Einstellungen" auf dem Startbildschirm oder die Funktionstaste "F5".

### 7.2. Auswahl Öl-Magnetventil

Es gibt die Möglichkeit, die Ölversorgung über einen internen oder einen externen Tank sicherzustellen.

Hierzu wird mit diesem Button in den Einstellungen ausgewählt, welches Öl-Magnetventil angesteuert werden soll. Intern ist das fest verbaute Magnetventil und extern die Zubehörleitung, die am externen Anschluss angeschlossen wird.

Ein gleichzeitiges Ansteuern ist nicht möglich.

### 7.3. Externer Tank

#### Siehe 4 Tankfüllstand externer Tank

#### 7.4. Uhrzeit

Drücken Sie den Button "Uhrzeit stellen" im Einstellungsfenster.

| 08.03.2021 12:00:42 | 0800 / 880 8081                                |             |
|---------------------|------------------------------------------------|-------------|
|                     | Uhrzeit / Datum einstellen                     | 0           |
|                     | 08.03.2021 12:00:42<br>Uhrzeit / Datum stellen |             |
|                     |                                                | Zurück (F8) |

Abbildung 27 Uhrzeit / Datum einstellen

Sie gelangen zum Einstelldialog für das Datum und die Uhrzeit.

Drücken Sie auf das Eingabefeld für das Datum. Stellen Sie das Datum ein. Drücken Sie auf das Eingabefeld für die Uhrzeit. Stellen Sie die Uhrzeit ein. Anschließend drücken Sie den Button "Uhrzeit / Datum stellen" um die Werte zu übernehmen.

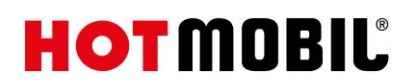

### 7.5. Sprache

Um die Sprache einzustellen, drücken Sie im Einstellungsfenster den Button "Deutsch" (kann auch "Englisch" oder "Französisch" betitelt sein). Die Sprache wird geändert.

### 7.6. Brennstoffumschaltung

Bei Zweistoff-Anlagen gibt es im Einstellungsbild die Möglichkeit zur Brennstoffumschaltung.

Die Standardeinstellung ist "Öl".

Dies kann mit Betätigen des Schiebeschalters auf "Gas" umgestellt werden.

HINWEIS: Bitte beachten Sie hierzu die anlagenspezifische Gebrauchsanleitung. Es können anlagenseitig weitere Maßnahmen erforderlich sein.

### 8. Anhang

## 8.1. Warn- und Fehlercodes Grundfos

| Nr. | Beschreibung                             | Nr.   | Beschreibung                            |
|-----|------------------------------------------|-------|-----------------------------------------|
| 1   | Ableitstrom                              | 129   | Brunnenleistung ist zu niedrig          |
|     |                                          |       | Fehlendes Kabel erkannt (Kabelentwen-   |
| 2   | Phasenausfall                            | 130   | dung)                                   |
| 3   | Externes Störmeldesignal                 | 131   | Mechanische Unwucht kritisch            |
| 4   | Zu viele Neustarts                       | 132   | <no value=""></no>                      |
| 5   | Generatorische Bremsung                  | 133   | <no value=""></no>                      |
| 6   | Störung der Netzversorgung               | 134   | <no value=""></no>                      |
| 7   | Zu viele Hardwareabschaltungen           | 135   | <no value=""></no>                      |
| 8   | PWM-Schaltfrequenz reduziert             | 136   | <no value=""></no>                      |
| 9   | Phasenfolgeumkehr                        | 137   | <no value=""></no>                      |
| 10  | Kommunikationsstörung Pumpe              | 138   | <no value=""></no>                      |
| 11  | Störung Wasser im Öl (Motoröl)           | 139   | <no value=""></no>                      |
|     | Zeit für Wartung (allgemeine Servicein-  |       |                                         |
| 12  | formation)                               | 140   | <no value=""></no>                      |
| 13  | Alarm analoger Feuchtigkeitsschalter     | 141   | <no value=""></no>                      |
|     | Elektronischer Gleichspannungszwi-       |       |                                         |
| 14  | schenkreisschutz (ERP) aktiviert         | 142   | <no value=""></no>                      |
|     | Kommunikationsstörung zur übergeord-     |       |                                         |
| 15  | neten Steuerung (SCADA)                  | 143   | Signalstörung Multi Sensor              |
| 16  | Sonstige Störung                         | 144   | Motortemperatur 3 (Pt100, t_mo3)        |
|     |                                          |       | Temperatur Pumpenlager zu hoch          |
| 17  | Extendentiche Leistung wicht vorfügben   | 1 4 5 | (Pt100), allgemein oder oberes Pumpen-  |
| 1/  |                                          | 145   | lager                                   |
| 18  | Alarmgesteuerte Abschaltung (ausgelöst)  | 146   | res Lager                               |
| 10  |                                          | 140   | Lagertemperatur zu hoch (Pt100), unte-  |
| 19  | Membranbruch (Dosierpumpe)               | 147   | res Lager                               |
|     |                                          |       | Temperatur Motorlager auf der Antriebs- |
| 20  | Niedriger Isolationswiderstand           | 148   | seite zu hoch (Pt100)                   |
|     |                                          |       | Temperatur Motorlager auf der Nicht-    |
| 21  | Zu viele Schaltspiele pro Stunde         | 149   | Antriebsseite zu hoch (Pt100)           |
| 22  | Alarm digitaler Feuchtigkeitsschalter    | 150   | Fehler auf Pumpen Erweiterungsmodul     |
| 23  | Alarm SmartTrim-Spalt                    | 151   | Störung Display (HMI)                   |
| 24  | Vibrationen                              | 152   | Kommunikationsstörung Zusatzmodul       |
| 25  | Inbetriebnahmekonflikt                   | 153   | Störung Analogausgang                   |
|     | Belastung auch nach Abschalten des Mo-   |       |                                         |
| 26  | tors weiter vorhanden                    | 154   | Kommunikationsstörung Bildschirm        |
|     | Externer Motorschutz hat ausgelöst (z.B. |       |                                         |
| 27  | MP204)                                   | 155   | Anlauttehler                            |
| 20  | Caringa Battariaspanaura                 | 150   | Kommunikationsstorung im integrierten   |
| 28  | Geringe Batteriespannung                 | 120   | Frequenzumnentermodul                   |
| 20  | Gegenstrom rückwärts)                    | 157   | Echtzeituhr ausgefallen                 |
| 23  | Uegensti uni i uckwai tsj                | 137   |                                         |

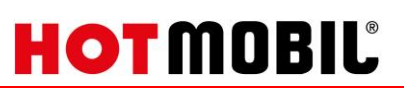

|    | Lager austauschen (spezielle Servicein-  |     |                                           |
|----|------------------------------------------|-----|-------------------------------------------|
| 30 | formation)                               | 158 | Messfehler Hardwarekreis                  |
|    | Varistor(en) austauschen (spezielle Ser- |     | Störung Kommunikationsschnittstellen-     |
| 31 | viceinformation)                         | 159 | modul (CIM)                               |
| 32 | Überspannung                             | 160 | SIM-Karte für GSM-Modem defekt            |
|    | Wartung demnächst erforderlich (allge-   |     |                                           |
| 33 | meine Serviceinformation)                | 161 | Fehler in der Sensorversorgung, 5 V       |
| 34 | Kein Grundwasser                         | 162 | Fehler in der Sensorversorgung, 24 V      |
|    | Gas im Pumpenkopf (Entlüftungsprob-      |     |                                           |
| 35 | lem)                                     | 163 | Motorschutzfunktion, Messfehler           |
| 36 | Ventil am Druckstutzen undicht           | 164 | Signalstörung LiqTec-Sensor               |
| 37 | Ventil am Saugstutzen undicht            | 165 | Signalstörung Analogeingang Al1           |
| 38 | Entlüftungsventil defekt                 | 166 | Signalstörung Analogeingang AI2           |
| 39 | Ventil klemmt / defekt                   | 167 | Signalstörung Analogeingang AI3           |
| 40 | Unterspannung                            | 168 | Signalstörung Drucksensor                 |
| 41 | Kurzzeitige Unterspannung                | 169 | Signalstörung Durchflusssensor            |
|    |                                          |     | Signalstörung Wasser-im-Öl- Sensor        |
| 42 | Einschaltfehler (dV/dt)                  | 170 | (WIO-Sensor)                              |
| 43 | Wasserschläge                            | 171 | Signalstörung Feuchtigkeitssensor         |
|    |                                          |     | Signalstörung barometrischer Druck-       |
| 44 | Untertemperatur                          | 172 | sensor                                    |
|    |                                          |     | Signalstörung Sensor für die Rotorpositi- |
| 45 | Spannungsasymmetrie                      | 173 | on (Hall-Sensor)                          |
| 46 | <no value=""></no>                       | 174 | Signalstörung Origo-Rotorsensor           |
|    |                                          |     | Signalstörung Temperaturfühler 2          |
| 4/ | <no value=""></no>                       | 1/5 | (t_mo2)                                   |
| 10 | Überlect                                 | 176 | Signalstorung Temperaturtunier 3          |
| 40 |                                          | 170 | (L_IIIOS)                                 |
| 49 | Meterschutzfunktion allgemeine Ab        | 1// | Signalstorung Sensor für Smart frim-Spalt |
| 50 | schaltung                                | 178 | Signalstörung Vibrationssensor            |
| 50 |                                          | 1/0 | Signalstörung Lagertemperaturfühler       |
| 51 | Blockierter Motor/ blockierte Pumpe      | 179 | (Pt100), allgemein oder oberes Lager      |
|    |                                          |     | Signalstörung Lagertemperaturfühler       |
| 52 | Hoher Motorschlupf                       | 180 | (Pt100), mittleres Lager                  |
| 53 | Motor abgewürgt                          | 181 | Signalstörung PTC-Fühler (Kurzschluss)    |
|    | Motorschutzfunktion, Grenzwert 3 Se-     |     | Signalstörung Lagertemperaturfühler       |
| 54 | kunden überschritten                     | 182 | (Pt100), unteres Lager                    |
|    |                                          |     | Signalstörung zusätzlicher Temperatur-    |
| 55 | Motorschutzfunktion (MCP) aktiviert      | 183 | fühler                                    |
| 56 | Unterlast                                | 184 | Signalstörung Mehrzwecksensor             |
| 57 | Trockenlauf                              | 185 | Unbekannter Sensortyp                     |
|    |                                          |     | Signalstörung Sensor für Leistungsmes-    |
| 58 | Geringer Volumenstrom                    | 186 | sung                                      |
| 59 | Kein Volumenstrom                        | 187 | Signalstörung Energiezähler               |
| 60 | Geringe Leistungsaufnahme                | 188 | Signalstörung benutzerdefinierter Sensor  |
| 61 | <no value=""></no>                       | 189 | Signalstörung Niveausensor                |

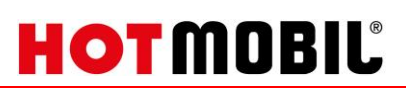

|    |                                          |     | Grenzwert Sensor 1 überschritten (z.B.   |
|----|------------------------------------------|-----|------------------------------------------|
|    |                                          |     | Alarmauslöseniveau in Abwasseranwen-     |
| 62 | <no value=""></no>                       | 190 | dungen)                                  |
|    |                                          |     | Grenzwert Sensor 2 überschritten (z.B.   |
|    |                                          |     | Hochwasserniveau in Abwasseranwen-       |
| 63 | <no value=""></no>                       | 191 | dungen)                                  |
|    |                                          |     | Grenzwert Sensor 3 überschritten (z.B.   |
|    |                                          |     | Überlaufniveau in Abwasseranwendun-      |
| 64 | Übertemperatur                           | 192 | gen)                                     |
|    |                                          |     | Grenzwert Sensor 4 überschritten (z.B.   |
|    | Motortemperatur 1 (t_m oder t_mo oder    |     | niedriger Füllstand in Abwasser-/ Behäl- |
| 65 | t_mo1)                                   | 193 | terbefüllanwendungen)                    |
| 66 | Temperatur Steuerelektronik (t e)        | 194 | Grenzwert überschritten, Sensor 5        |
|    | Temperatur des integrierten Frequenzu-   |     |                                          |
| 67 | mrichtermoduls (t m) zu hoch             | 195 | Grenzwert überschritten, Sensor 6        |
|    | Externe Temperatur/Wassertemperatur      |     |                                          |
| 68 | (t w)                                    | 196 | Betrieb mit reduziertem Wirkungsgrad     |
|    | Übertemperaturrelais 1 im Motor (z.B.    |     |                                          |
| 69 | Klixon)                                  | 197 | Betrieb mit reduziertem Druck            |
|    | Übertemperaturrelais 2 im Motor (z.B.    |     |                                          |
| 70 | Thermistor)                              | 198 | Betrieb mit erhöhter Leistungsaufnahme   |
|    |                                          |     | Prozess außerhalb des zulässigen Be-     |
|    |                                          |     | reichs (Überwachung/Abschätzung/ Be-     |
| 71 | Motortemperatur 2 (Pt100, t, mo2)        | 199 | rechnung/Regelung)                       |
| 72 | Hardwarestörung Typ 1                    | 200 | Anwendungsalarm                          |
| 72 |                                          | 200 | Wert am externen Sensoreingang zu        |
| 73 | Hardwareabschaltung (HSD)                | 201 | hoch                                     |
| 73 |                                          | 201 | Wert am externen Sensoreingang zu        |
| 74 | Interne Versorgungsspannung zu hoch      | 202 | niedrig                                  |
| 75 | Interne Versorgungsspannung zu niedrig   | 203 | Alle Pumpen im Alarmzustand              |
| 75 | Interner Übertragungsfehler              | 203 | Abweichung zwischen Sensoren             |
| 70 |                                          | 204 | Miderspruch in der Beibenfelge der       |
| 77 | Kommunikationsstörung Donnolnumno        | 205 | Schwimmorschalter                        |
| 77 |                                          | 203 |                                          |
| 78 | Storung Drehzählstecker                  | 206 | Wassermangel, Niveau 1                   |
| 79 | Funktionsstörung Zusatzmodul             | 207 | Wasseraustritt                           |
| 80 | Hardwarestörung Typ 2                    | 208 | Kavitation                               |
|    | Verifikationsfehler im Datenbereich      |     |                                          |
| 81 | (RAM)                                    | 209 | Rückschlagventil defekt                  |
|    | Verifikationsfehler im Codebereich (ROM, |     |                                          |
| 82 | FLASH)                                   | 210 | Überdruck                                |
|    | Verifikationsfehler im Formatsteuerzei-  |     |                                          |
| 83 | chenbereich (EEPROM)                     | 211 | Unterdruck                               |
|    |                                          |     | Vorspanndruck am Membrandruckbehäl-      |
| 84 | Speicherzugangsfehler                    | 212 | ter außerhalb des zulässigen Bereichs    |
|    | Verifikationsfehler im BE-               |     | Externer Frequenzumrichter nicht be-     |
| 85 | Parameterbereich (EEPROM)                | 213 | triebsbereit                             |
| 86 | Fehler auf E/A Erweiterungsmodul         | 214 | Wassermangel, Niveau 2                   |
|    | Multi-Sensor Messwert übersteigt         |     |                                          |
| 87 | Grenzwert (max/min)                      | 215 | Zeitüberschreitung Sanfter Druckaufbau   |
| 88 | Sensorstörung                            | 216 | Alarm Pilotpumpe                         |

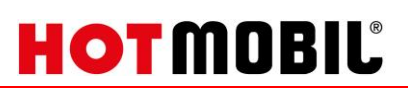

|     |                                            |     | Alarm Wert vom Mehrzwecksensor zu         |
|-----|--------------------------------------------|-----|-------------------------------------------|
| 89  | Signalstörung Rückmelde-Sensor 1           | 217 | hoch                                      |
|     |                                            |     | Alarm Wert vom Mehrzwecksensor zu         |
| 90  | Signalstörung Drehzahlsensor               | 218 | niedrig                                   |
| 91  | Signalstörung Temperaturfühler 1           | 219 | Druckentlastung nicht ausreichend         |
| 92  | Kalibrierfehler Rückmelde-Sensor           | 220 | Störung Rückmeldung Motorschütz           |
|     | Signalstörung Sensor 2 oder Reserve-       |     | Störung Rückmeldung Schütz vom Tauch-     |
| 93  | sensor                                     | 221 | rührwerk                                  |
| 94  | Grenzwert überschritten, Sensor 1          | 222 | Zeit für Wartung, Tauchrührwerk           |
|     |                                            |     | Maximal für das Tauchrührwerk zulässige   |
|     |                                            |     | Anzahl an Einschaltungen pro Stunde       |
| 95  | Grenzwert überschritten, Sensor 2          | 223 | überschritten                             |
|     |                                            |     | Pumpenstörung (wegen einer Zusatz-        |
| 96  | Sollwertsignal außerhalb des Bereichs      | 224 | komponente oder allgemeine Störung)       |
| 97  | Signalstörung Sollwerteingang              | 225 | Kommunikationsstörung Pumpenmodul         |
|     | Signalstörung Eingang für Sollwertver-     |     |                                           |
| 98  | schiebung                                  | 226 | Kommunikationsstörung E/A-Modul           |
|     | Signalstörung Eingang für Sollwertschwä-   |     |                                           |
| 99  | chung                                      | 227 | Kombinationsereignis                      |
| 100 | RTC-Zeitsynchronisation mit GSM erfolgt    | 228 | Benutzerdefinierters Ereignis             |
| 101 | <no value=""></no>                         | 229 | Wasser auf dem Boden                      |
| 102 | Dosierpumpe nicht bereit                   | 230 | Netzwerkalarm                             |
| _   |                                            |     | Ethernet: Keine IP-Adresse vom DHCP-      |
| 103 | Not-Halt                                   | 231 | Server                                    |
|     |                                            |     | Ethernet: Wegen Fehlfunktion automa-      |
| 104 | Softwareabschaltung                        | 232 | tisch deaktiviert                         |
|     | Elektronischer Gleichrichterschutz (ERP)   |     |                                           |
| 105 | aktiviert                                  | 233 | Ethernet: IP-Adressenkonflikt             |
|     | Elektronischer Umrichterschutz (EIP) akti- |     |                                           |
| 106 | viert                                      | 234 | Alarm Reservepumpe                        |
| 107 | Simulierter Alarm                          | 235 | Gasaustritt festgestellt                  |
| 108 | Signalstörung                              | 236 | Störung Pumpe 1                           |
|     | GLoWPAN Adresskonflikt, doppelte           |     |                                           |
| 109 | Adressnummer                               | 237 | Störung Pumpe 2                           |
|     | Asymmetrische Last, elektrische Asym-      |     |                                           |
| 110 | metrie                                     | 238 | Störung Pumpe 3                           |
| 111 | Stromasymmetrie                            | 239 | Störung Pumpe 4                           |
|     |                                            |     | Lager nachschmieren (spezielle Servicein- |
| 112 | Cos Phi zu hoch                            | 240 | formation)                                |
| 113 | Cos Phi zu niedrig                         | 241 | Motorphasenausfall                        |
|     | Motorheizungsfunktion aktiviert (Frost-    |     | Automatische Erkennung des Motormo-       |
| 114 | schutz)                                    | 242 | dells fehlgeschlagen                      |
|     | Zu viele Schneidwerkumkehrungen oder       |     |                                           |
|     | Schneidwerkumkehrversuche sind fehlge-     |     | Motorschutzrelais wurde ausgelöst (ma-    |
| 115 | schlagen                                   | 243 | nuell oder über Befehl)                   |
| 116 | Schneidwerkmotor übertemperatur            | 244 | Störung Betriebswahlschalter              |
|     |                                            |     | Ununterbrochene Laufzeit der Pumpe zu     |
| 117 | Eingriff (Tür geöffnet)                    | 245 | hoch                                      |

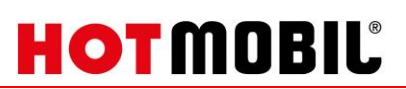

|     | Signalstörung Schwefelwasserstoff H2S-     |     | Benutzerdefiniertes Relais wurde ausge- |
|-----|--------------------------------------------|-----|-----------------------------------------|
| 118 | Sensor                                     | 246 | löst (manuell oder über Befehl)         |
|     |                                            |     | Benachrichtigung Spannung eingeschal-   |
|     |                                            |     | tet (Gerät/Pumpensystem ist abgeschal-  |
| 119 | Signalstörung Analogeingang Al4            | 247 | tet)                                    |
|     | Störung Hilfswicklung (nur Einphasenmo-    |     |                                         |
| 120 | toren)                                     | 248 | Störung Batterie/USV                    |
|     | Strom in der Hilfswicklung zu hoch (nur    |     |                                         |
| 121 | Einphasenmotoren)                          | 249 | Benutzerdefinierte Meldung 1            |
|     | Strom in der Hilfswicklung zu niedrig (nur |     |                                         |
| 122 | Einphasenmotoren)                          | 250 | Benutzerdefinierte Meldung 2            |
|     | Anlaufkondensator, geringe Kapazität       |     |                                         |
| 123 | (nur Einphasenmotoren)                     | 251 | Benutzerdefinierte Meldung 3            |
|     | Betriebskondensator, geringe Kapazität     |     |                                         |
| 124 | (nur Einphasenmotoren)                     | 252 | Benutzerdefinierte Meldung 4            |
|     |                                            |     | SMS-Daten werden nicht rechtzeitig      |
| 125 | Signalstörung Außentemperatursensor        | 253 | empfangen                               |
|     |                                            |     | Inkonsistenz der Modelldaten des Was-   |
| 126 | Signalstörung Lufttemperatursensor         | 254 | serleitungssystems                      |
| 127 | Signalstörung Relativdrucksensor           | 255 | Unbekannter Fehler                      |
| 128 | Sieb / Filter verstopft                    |     |                                         |

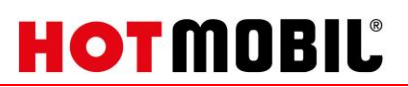

## 8.2. Betriebsarten Pumpen Grundfos

| Betriebsart    | Beschreibung                     |
|----------------|----------------------------------|
| Const Speed    | Konstantkennlinie Drehzahl       |
| ConstFreq      | Konstantkennlinie Frequenz       |
| ConstHead      | Konstantkennlinie Differenzdruck |
| ConstPressure  | Konstantdruck                    |
| ConstDiffPress | Proportionaldruck                |
| VarDiffPress   | Differenzdruck                   |
| ConstFlow      | Konstantkennlinie Durchfluss     |
| ConstTemp      | Konstantkennlinie Temperatur     |
| ConstTempDiff  | Differenztemperatur              |
| ConstLev       | Konstantniveau                   |
| AutoAdapt      | AutoAdapt                        |
| FlowAdapt      | FlowAdapt                        |

### 8.3. Abbildungsverzeichnis

| Abbildung 1 Startbildschirm                  | 3    |
|----------------------------------------------|------|
| Abbildung 2 Bedienungselemente               | 4    |
| Abbildung 3 Kesseleinstellungen              | 5    |
| Abbildung 4 Eingabefeld Kesseltemperatur     | 5    |
| Abbildung 5 Brennerfreigabe                  | 6    |
| Abbildung 6 Rücklaufanhebung                 | 7    |
| Abbildung 7 Einstellungen Heizkreis          | 8    |
| Abbildung 8 Eingabefeld Heizkreis            | 8    |
| Abbildung 9 Pumpe Ein/Aus                    | 9    |
| Abbildung 10 Einstellungen                   | . 10 |
| Abbildung 11 Einstellungen externer Tank     | . 10 |
| Abbildung 12 Linearer Tank                   | . 11 |
| Abbildung 13 Zylindrischer Tank (liegend)    | . 11 |
| Abbildung 14 Einstellungen linearer Tank     | . 12 |
| Abbildung 15 Einstellungen Zylinder liegend  | . 13 |
| Abbildung 16 Externen Tank aktivieren        | . 14 |
| Abbildung 17 Füllstand externer Tank         | . 14 |
| Abbildung 18 Maximaltemperaturbegrenzung     | . 15 |
| Abbildung 19 Heizkreis 1 - Aufheizprogramm   | . 15 |
| Abbildung 20 Aufheizprogramm 1               | . 16 |
| Abbildung 21 Aufheizprogramm 2               | . 16 |
| Abbildung 22 Aufheizprogramm 3               | . 17 |
| Abbildung 23 Programm gestartet              | . 17 |
| Abbildung 24 Programm gestartet - Startseite | . 17 |
| Abbildung 25 Aufheizprogramm stoppen         | . 18 |
| Abbildung 26 Meldungsverwaltung              | . 19 |
| Abbildung 27 Uhrzeit / Datum einstellen      | . 20 |
|                                              |      |